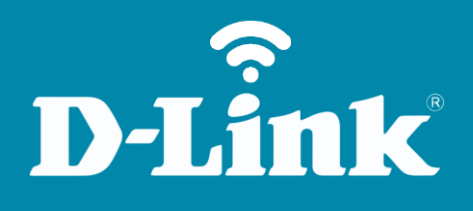

Bloqueio de URL **DIR-905L** 

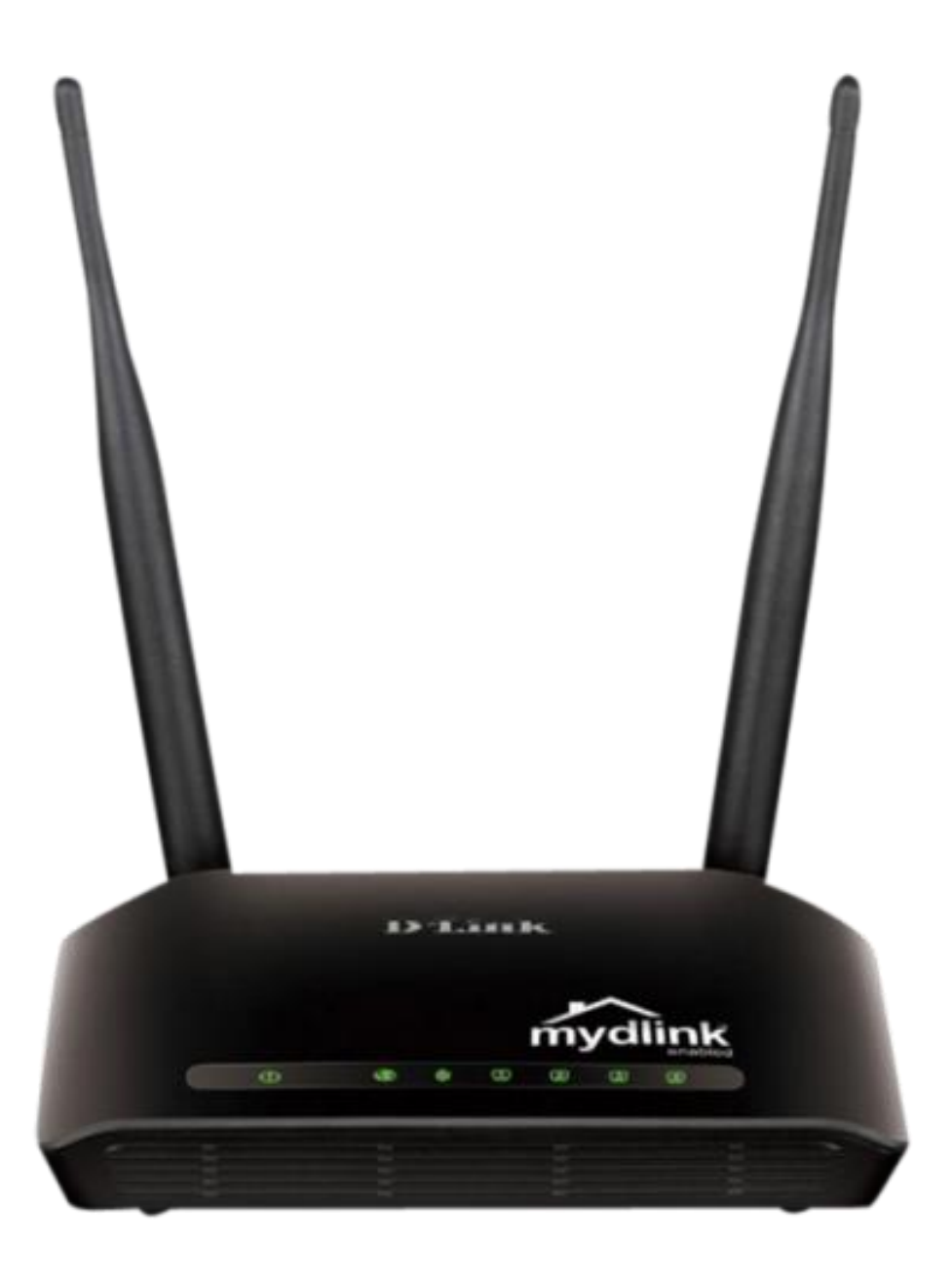

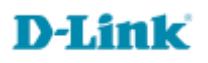

## Procedimentos para configurar o Bloqueio de URL

1- Para realizar o procedimento de bloqueio de sites https o computador deve estar conectado via cabo Ethernet em uma das portas LAN do DIR-905L e o seu Cable Modem ou Modem ADSL na Porta WAN do Roteador DIR-905L.

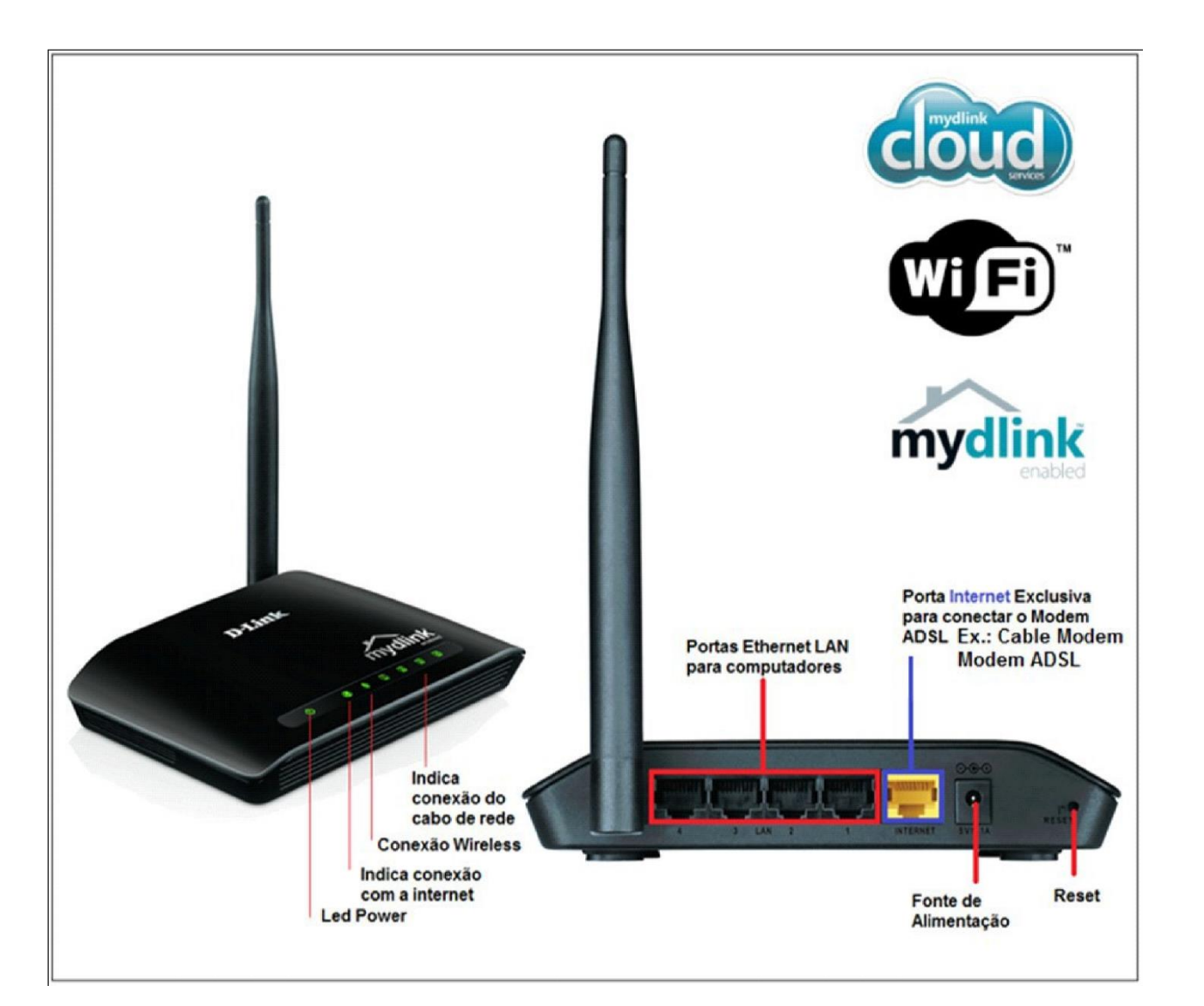

2- Para acessar a página de configuração abra o Internet Explorer, digite na barra de endereços http://192.168.0.1 e tecle **Enter**.

| ~    |                      |          |                 |   |         |   |     | X   |
|------|----------------------|----------|-----------------|---|---------|---|-----|-----|
| (+)) | 🧯 http://192.168.0.1 | ,Q - → X | <i> New Tab</i> | × | Audin a | 6 | 2 6 | 7 🔅 |

No centro da tela abrirá os campos para autenticação.

| Product Page : DIR-905L |             | Hardware Version : Ax | Firmware Version : 1.00 |
|-------------------------|-------------|-----------------------|-------------------------|
| D.I.Stale               |             |                       |                         |
| D-LINK                  |             |                       |                         |
|                         |             |                       |                         |
| Log In                  |             |                       |                         |
| Log in to the router :  |             | -                     |                         |
|                         | User Name : |                       |                         |
|                         | Password :  |                       |                         |
|                         | Log In      |                       |                         |
|                         |             | _                     |                         |
|                         |             |                       |                         |
| WIRELESS                |             |                       |                         |

O usuário e senha padrão do equipamento é: User Name: admin Password: (deixe em branco)

Clique apenas em Log In.

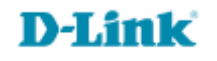

## 3- Clique em Setup Manual.

| CURRENT NETWORK SETTING                                                                                                    |                                          |                                     |  |  |  |
|----------------------------------------------------------------------------------------------------|------------------------------------------|-------------------------------------|--|--|--|
| The current network settings and the connection status are displayed below. If you want to reconfigure your wireless settings, please click the "Configure" button. You can also enter advanced settings by clicking "Manual Setup". |                                          |                                     |  |  |  |
| Internet Settings                                                                                                    |                                          |                                     |  |  |  |
| Internet Co                                                                                                    | onnection : PPPoE                        | Status : Connected                  |  |  |  |
| Window Collinso                                                                                                    |                                          |                                     |  |  |  |
| Network Nam                                                                                                    | e (SSID) : DIR-905L                      | Status : Encryption Configure       |  |  |  |
|                                                                                                    | Security : Auto (WPA or WPA2) - Personal |                                     |  |  |  |
| Netv                                                                                                    | vork Key : MydlinkMydlink                |                                     |  |  |  |
| Device Infe                                                                                                    |                                          |                                     |  |  |  |
| U                                                                                                    | ser Name : admin                         |                                     |  |  |  |
| F                                                                                                    | Password : Mydlink                       |                                     |  |  |  |
| mydlink Account                                                                                                    |                                          |                                     |  |  |  |
| You have not active                                                                                                    | ated mydlink service.                    | Status : Not<br>Connected Configure |  |  |  |
| Save my network settings                                                                                                    |                                          |                                     |  |  |  |
|                                                                                                    |                                          |                                     |  |  |  |

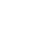

4- Com a tela de configuração aberta clique nas abas **ADVANCED > Firewall & DMZ**.

| Product Page : DIR-905L           |                                                          |                                                              |                                                                  | Hardware Ver                            | rsion : Ax Firmware Version : 1.0 |  |
|-----------------------------------|----------------------------------------------------------|--------------------------------------------------------------|------------------------------------------------------------------|-----------------------------------------|-----------------------------------|--|
| <b>D-Lin</b>                      | K                                                        |                                                              |                                                                  |                                         | $\prec$                           |  |
|                                   | SETUP                                                    | ADVANCED                                                     | MAINTENANCE                                                      | STATUS                                  | HELP                              |  |
| Advanced Port<br>Forwarding Rules | FIREWALL & DMZ                                           |                                                              |                                                                  |                                         | Helpful Hints                     |  |
| Application Rules                 | Firewall rules can be use<br>port by utilizing the input | ed to allow or deny traffic p<br>ut box on the top or a rang | passing through the router. Y<br>ge of ports by utilizing both i | You can specify a single<br>nput boxes. | only as a last resort. If         |  |
| MAC Filtering                     | DMZ means 'Demilitarize                                  | d Zone'. DMZ allows comp                                     | uters behind the router firev                                    | vall to be accessible to                | using an application from         |  |
| ACL filter                        | Save Settings Don't Sa                                   | router, first try opening                                    |                                                                  |                                         |                                   |  |
| Traffic Control                   |                                                          | the application in the                                       |                                                                  |                                         |                                   |  |
| Firewall & DMZ                    | ANTI-SPOOF CHECKING Section                              |                                                              |                                                                  |                                         |                                   |  |
| Advanced Wireless<br>Settings     | Enable Anti-Spoof                                        | checking: 🔲                                                  |                                                                  |                                         | More                              |  |
| Advanced Network<br>Settings      | ETREWALL SETTING                                         | 9                                                            |                                                                  |                                         |                                   |  |
| Routing                           | FIREWALL SETTING:                                        | <b>5</b>                                                     |                                                                  |                                         |                                   |  |
| Logout                            | E                                                        | nable SPI:                                                   |                                                                  |                                         |                                   |  |
| Logout                            | E                                                        | nable SPI: 🔲                                                 |                                                                  |                                         |                                   |  |

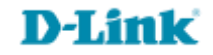

5- Em **Firewall Rules** altere os seguintes campos:

Name: digite o nome do site que deseja bloquear o acesso. (Ex. Netflix) Action: Marque Deny.

Interface: No primeiro campo marque LAN

| 50 FIREWALL RULES                                 |                      |          |                                  |            |  |
|---------------------------------------------------|----------------------|----------|----------------------------------|------------|--|
| Remaining number of rules that can be created: 46 |                      |          |                                  |            |  |
|                                                   | Interface IP Address |          |                                  |            |  |
| ⊻                                                 | Name<br>netflix      | LAN V    | 192.168.0.100<br>192.168.0.101   | Protocol   |  |
|                                                   | Action<br>Deny V     | WAN 🗸    | 4.143.105.107<br>4.143.105.108   | Port Range |  |
|                                                   | Name<br>netflix2     | LAN 🗸    | 192.168.0.100<br>192.168.0.101   | Protocol   |  |
|                                                   | Action<br>Deny V     | WAN 🗸    | 94.225.175.196<br>94.225.175.197 | Port Range |  |
|                                                   | Name<br>netflix3     | LAN 🗸    | 192.168.0.100<br>192.168.0.101   | Protocol   |  |
|                                                   | Action<br>Deny V     | Dest 🗸   | 207.113.184.7<br>207.113.184.8   | Port Range |  |
|                                                   | Name<br>netflix4     | LAN V    | 192.168.0.100<br>192.168.0.101   | Protocol   |  |
| •                                                 | Action<br>Deny 🗸     | WAN 🗸    | 79.53.236.17<br>79.53.236.18     | Port Range |  |
|                                                   | Name                 | Source 🗸 |                                  | Protocol   |  |

**D-Link** 

6- Clique em Save Settings para salvar as configurações.

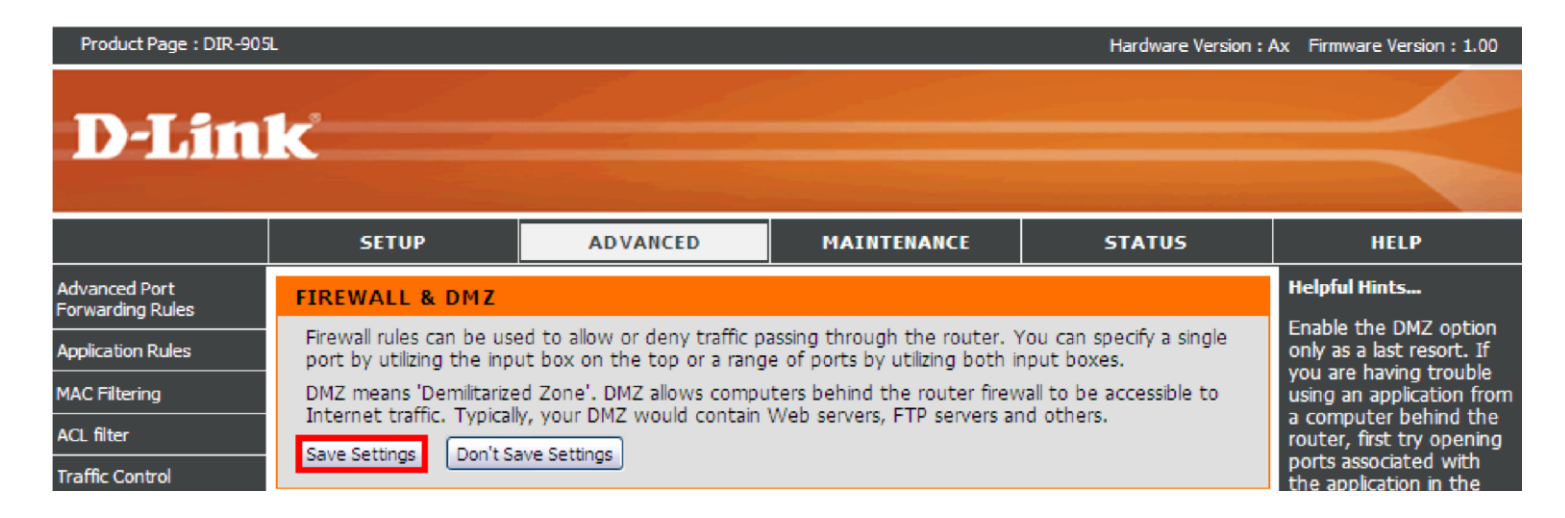

## Aguarde alguns instantes.

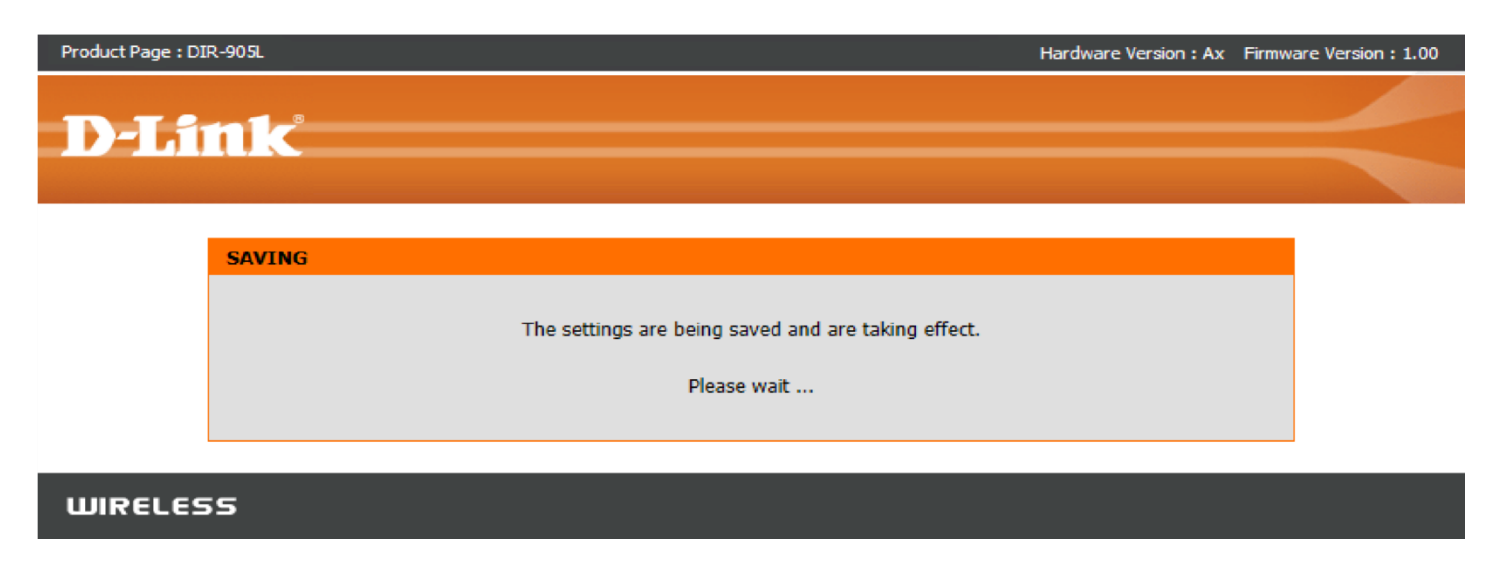

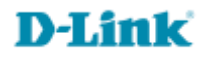

7- Clique ok

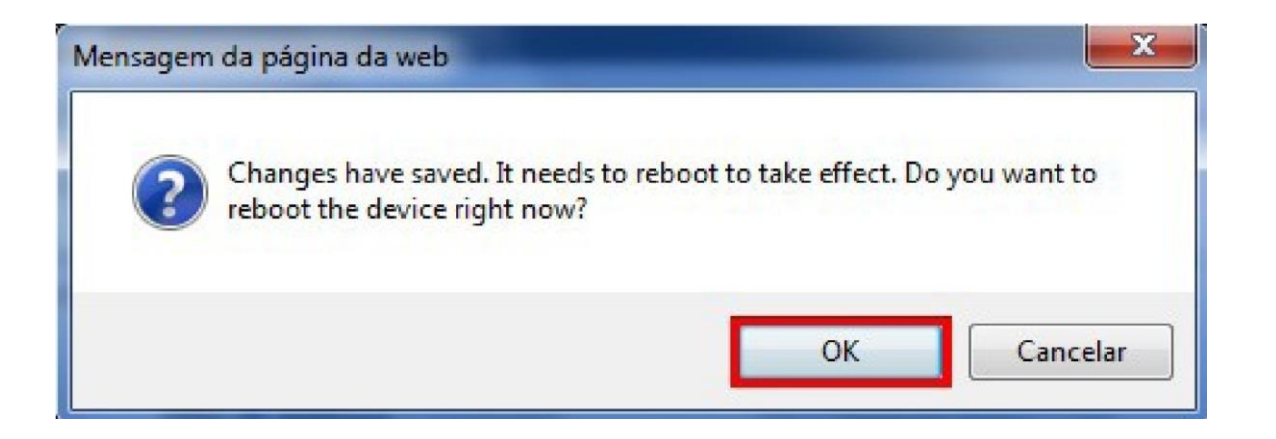

## 8- Aguarde o termino da contagem

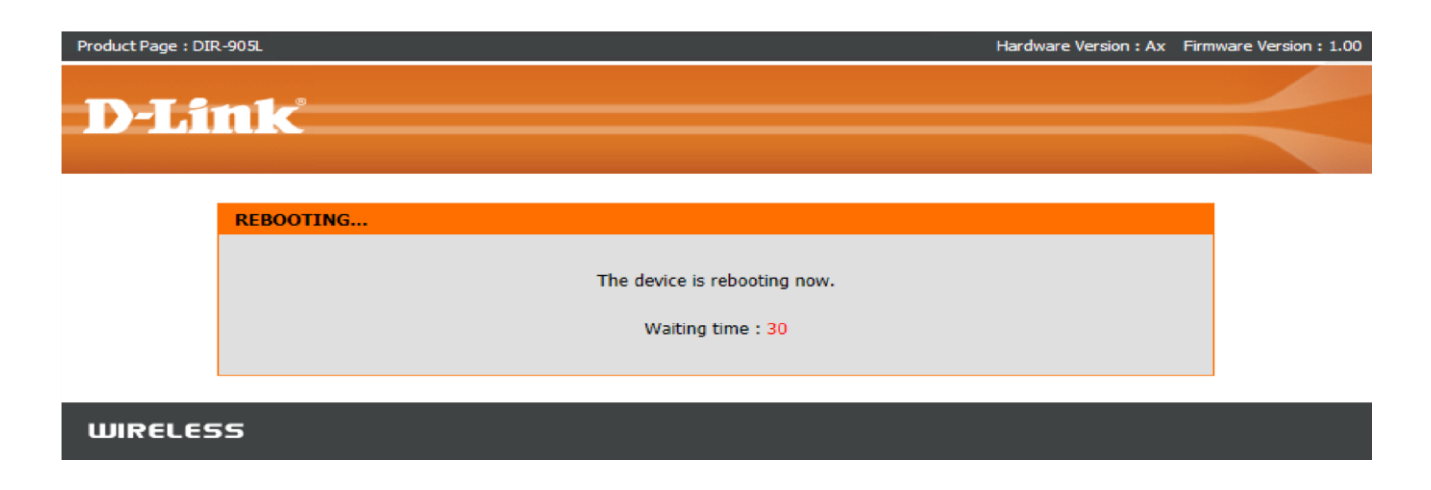

Em seguida verifique se o bloqueio foi efetuado com sucesso tentando o acesso ao site bloqueado.

9

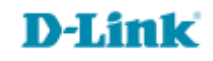

Suporte Técnico www.dlink.com.br/suporte